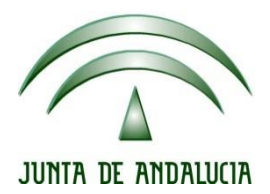

### IES Gran Capitán Módulo: Despliegue Aplicaciones

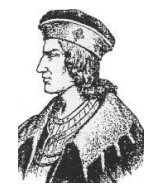

Ciclo Formativo de Grado Superior "Desarrollo de aplicaciones Web"

## **EXAMEN PRACTICO 1 EVALUACIÓN**

Fecha entrega: 01/12/2015 Autor: Pedro J. Ramos

#### Editamos el archivo de configuración del DNS:

root@debian:/home/debian# nano /etc/bind/named.conf.local

Configuramos los datos para la zona directa y para la zona inversa

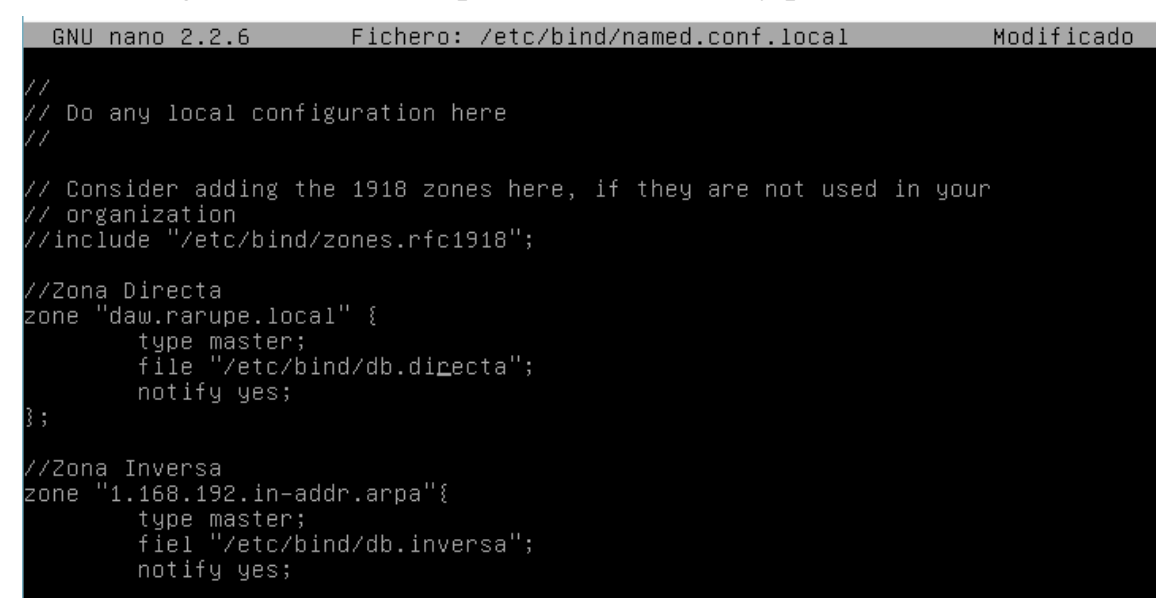

Editamos el archivo de resolución directa que especificamos en el archivo anterior

| root@debian:/home/debian# | nano | /etc/bind/db.directa_ |  |
|---------------------------|------|-----------------------|--|
|                           |      | <b>A A</b>            |  |

Añadiéndole los datos para la resolución del nuevo dominio y el alias para el otro dominio

|                           | GNU nano 2.2.                                            | . 6                                | Fichero                                      | o: ∕etc/b                           | oind/db.directa                                                                                                    | Modificado |
|---------------------------|----------------------------------------------------------|------------------------------------|----------------------------------------------|-------------------------------------|----------------------------------------------------------------------------------------------------|------------|
| • • • • •                 | BIND reverse<br>DO NOT EDIT T<br>Instead, copy           | data fil<br>THIS FILE<br>, it, edi | e for emp<br>– it is<br>t named.o            | oty rfc19<br>used for<br>conf, and  | 918 zone<br>r multiple zones.<br>d use that copy.                                                                     |            |
| ;<br>\$<br>0              | FTL 604800<br>IN                                         | SOA                                | daw.raru<br>1200<br>300<br>2419200<br>1200 ) | upe.loca)                           | l. root.daw.rarupe.local. (<br>; Serial<br>; Refresh<br>; Retry<br>; Expire<br>; Negative Cache TTL                   |            |
| @<br>dr<br>lo<br>da<br>wu | าร<br>ocalhost<br>aw.rarupe.loca<br>ปฟ<br>kamen.rarupe.l | al.<br>Local.                      | IN<br>IN<br>IN<br>IN<br>IN<br>IN             | NS<br>A<br>A<br>A<br>CNAME<br>CNAME | daw.rarupe.local.<br>192.168.1.1<br>192.168.1.1<br>127.0.0.1<br>192.168.1.1<br>daw.rarupe.local.<br>daw.rarupe.local. |            |

#### Editamos el archivo especificado para la zona

inversa

root@debian:/home/debian# nano /etc/bind/db.inversa

Añadiendo la configuración de la zona inversa

| <u> </u>         |                  |                      |                         |                                                                                                    |            |
|------------------|------------------|----------------------|-------------------------|----------------------------------------------------------------------------------------------------|------------|
|                  | GNU na           | ano 2.2.0            | 6                       | Fichero: /etc/bind/db.inversa                                                                                                    | Modificado |
| • • •            | BIND r           | reverse (            | data file               | e for empty rfc1918 zone                                                                                                    |            |
| , ,              | DO NOT<br>Instea | TEDIT TH<br>ad, copy | HIS FILE<br>it, edit    | – it is used for multiple zones.<br>: named.conf, and use that copy.                                                                              |            |
| ; \$             | TTL              | 86400                |                         |                                                                                                    |            |
| · 0              |                  | IN                   | SOA                     | daw.rarupe.local. root.daw.rarupe.local. (<br>1 ; Serial<br>604800 ; Refresh<br>86400 ; Retry<br>2419200 ; Expire<br>86400 ) ; Negative Cache TTL |            |
| )<br>1<br>1<br>1 |                  | IN<br>IN<br>IN<br>IN | NS<br>PTR<br>PTR<br>PTR | daw.rarupe.local.<br>daw. <u>r</u> arupe.local.<br>www.daw.rarupe.local.<br>dns.rarupe.local.                                                     |            |

Ahora desde el cliente entramos desde un browser al dominio creado

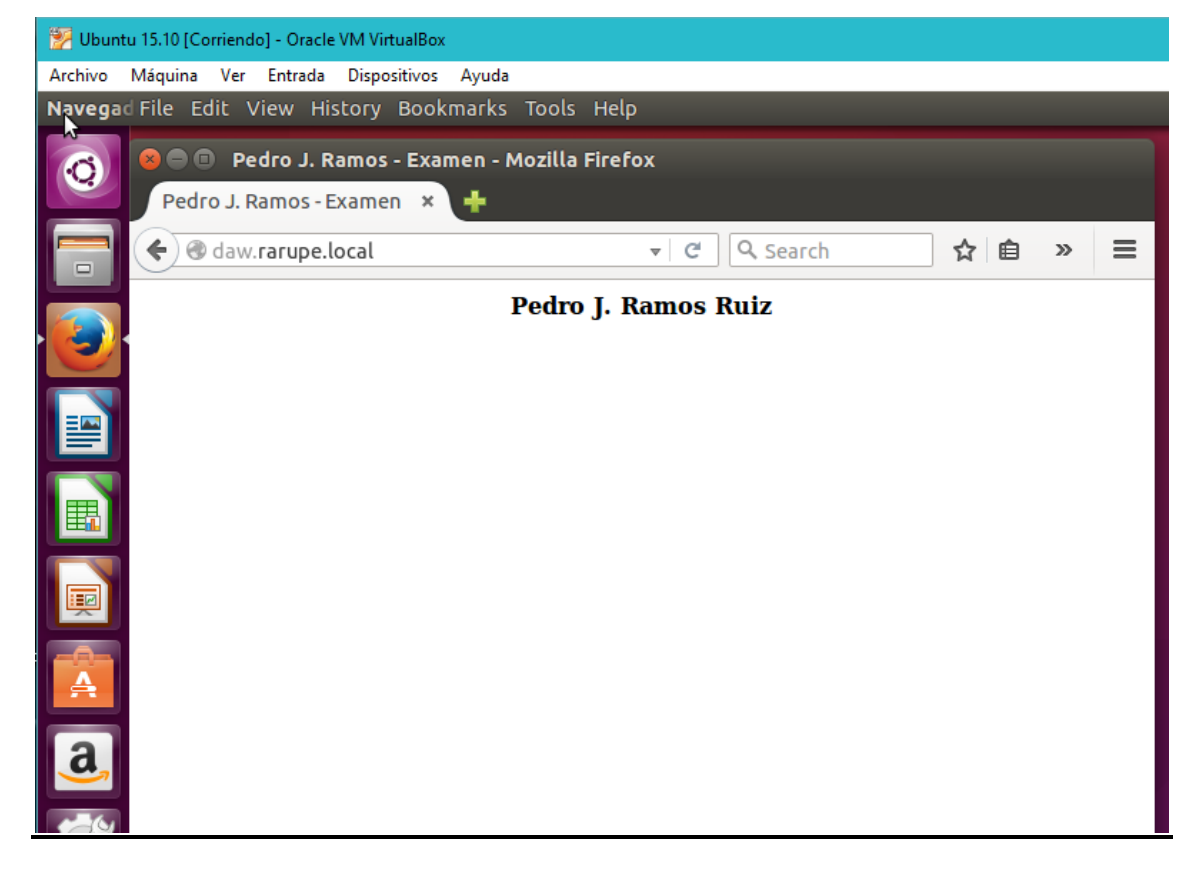

#### Y también al dominio del alias

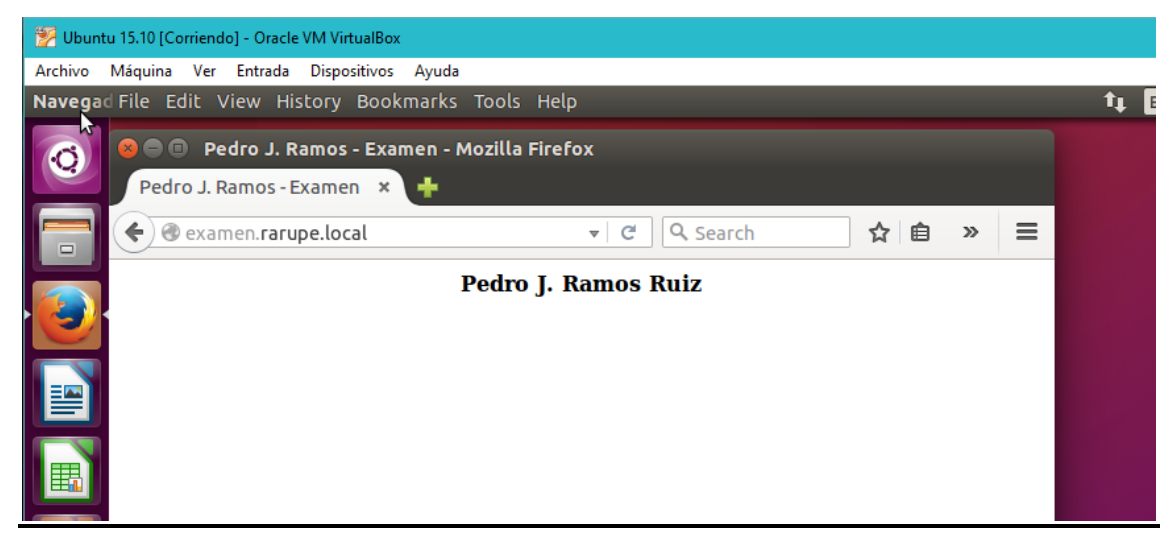

2.

# Parto de una configuración donde rarupe.local es mi dominio y daw.rarupe.local es un CNAME

| GNU na                                             | ano 2.2.6                           |                                   | Fichero                                      | ∷ /etc/b                            | )ind/db.directa Mo                                                                                                | dificado |
|----------------------------------------------------|-------------------------------------|-----------------------------------|----------------------------------------------|-------------------------------------|----------------------------------------------------------------------------------------------------|----------|
| ; BIND r<br>;<br>; DO NO <sup>1</sup><br>; Instea  | reverse da<br>T EDIT TH<br>ad, copy | ata file<br>IS FILE -<br>it, edit | for emp<br>- it is<br>named.c                | uty rfc19<br>used for<br>conf, and  | 918 zone<br>• multiple zones.<br>4 use that copy.                                                                 |          |
| ŝTTL<br>@                                          | 604800<br>IN                        | SOA r                             | rarupe.1<br>1200<br>300<br>2419200<br>1200 ) | ocal. ro                            | oot.rarupe.local. (<br>; Serial<br>; Refresh<br>; Retry<br>; Expire<br>; Negative Cache TTL                       |          |
| @<br>@<br>dns<br>localhos<br>rarupe.<br>www<br>daw | st<br>local.                        |                                   | IN<br>IN<br>IN<br>IN<br>IN<br>IN             | NS<br>A<br>A<br>A<br>CNAME<br>CNAME | rarupe.local.<br>192.168.1.1<br>192.168.1.1<br>127.0.0.1<br>192.168.1.1<br>rarupe.local.<br><u>r</u> arupe.local. |          |

Procedo a crear los virtual host copiando primero el archivo default de sites-available

root@debian:/etc/apache2/sites–available# cd /etc/apache2/sites–available/ root@debian:/etc/apache2/sites–available# cp 000–default.conf daw.conf root@debian:/etc/apache2/sites–available# \_

😡 🚳 🚽 🏠 🚍 💻 🕼 🔞 🕼 🖓 😽 CTRI DERECHA

Editándolo después para incluir las configuraciones necesarias

| root@debian:/etc/apa                            | che2/sit                 | es-availabl               | e# nano | daw.conf_   |
|-------------------------------------------------|--------------------------|---------------------------|---------|-------------|
|                                                 |                          |                           | 6       | 🔊 💿 🗗 🥢 🚍 🖡 |
| GNU nano 2.2.6                                  | Fichero:                 | daw.conf                  |         | Modificado  |
| <virtualhost *:80=""></virtualhost>             |                          |                           |         |             |
| ServerName daw.rarupo<br>DocumentRoot ∕var∕wwo  | e.local<br>w∕examen      |                           |         |             |
| ErrorLog \${APACHE_LO<br>CustomLog \${APACHE_LI | G_DIR}/err<br>JG_DIR}/ac | or.log<br>cess.log combir | ned     |             |
| _<br><∕VirtualHost≻                             |                          |                           |         |             |
| # vim: syntax=apache ts=4 sw:                   | =4 sts=4 si              | r noet                    |         |             |

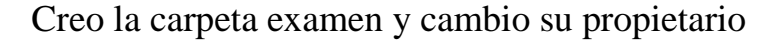

root@debian:/etc/apache2/sites-available# cd /var/www/ root@debian:/var/www# mkdir examen root@debian:/var/www# ls –l total 8 drwxr-xr-x 2 root root 4096 dic 1 13:30 examen drwxr-xr-x 2 root root 4096 nov 29 20:16 html root@debian:/var/www# chown –R root:www-data \* root@debian:/var/www# ls –l total 8 drwxr-xr-x 2 root www-data 4096 dic 1 13:30 examen drwxr-xr-x 2 root www-data 4096 nov 29 20:16 html root@debian:/var/www# \_\_

Creo el archivo index.html dentro de esa carpeta con el contenido indicado

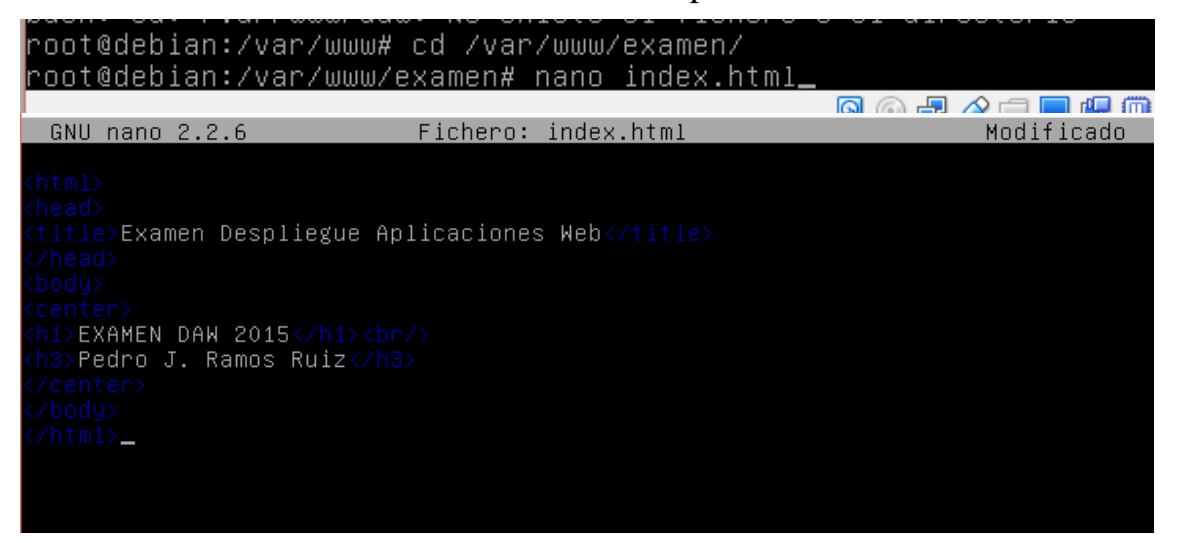

#### Desde el cliente accedo desde un navegador

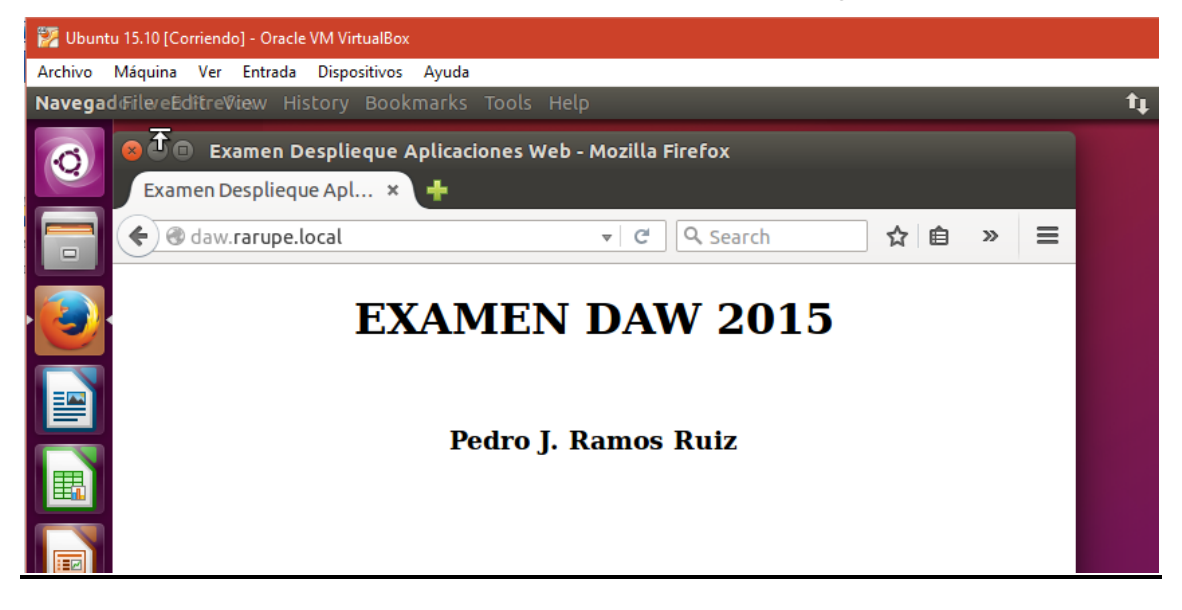

3.

#### En la carpeta indicada creo el directorio confidencial

#### root@debian:/var/www/examen# mkdir confidencial

#### Creo el fichero.html con la información indicada

root@debian:/var/www/examen/confidencial# nano fichero.html\_ GNU nano 2.2.6 Fichero: fichero.html Modificado <html> <head> <title>Confidencial</title> </head> <body> <hi>Esta p&aacute;gina es de acceso restringido</hi> </body> </html>\_

#### Desde el cliente accedo al servicio LDAP

| <u>)</u> | <b>EDAP</b><br><b>EDAP</b><br><b>Hadmin</b> | 고 💈 🏘 🤐 🕲                                                                                                    |
|----------|---------------------------------------------|----------------------------------------------------------------------------------------------------|
|          | Home   Purge caches   Show                  | / Cache                                                                                                    |
| 1        | A My LDAP Server                            | Authenticate to server My LDAP Server                                                                                                    |
|          | 🚡 login                                     | Warning: This web connection is unencrypted.                                                                                                    |
| 1        |                                             | Login DN:                                                                                                    |
|          |                                             | Research and the second second |
|          |                                             | · · · · · · · · · · · · · · · · · · ·                                                                                                    |
| 2        | Read 192 168 1 1                            | Anonymous C Authenticate                                                                                                    |
|          | Redd Fyerrourn                              |                                                                                                    |

Y me logineo sobre el servicio

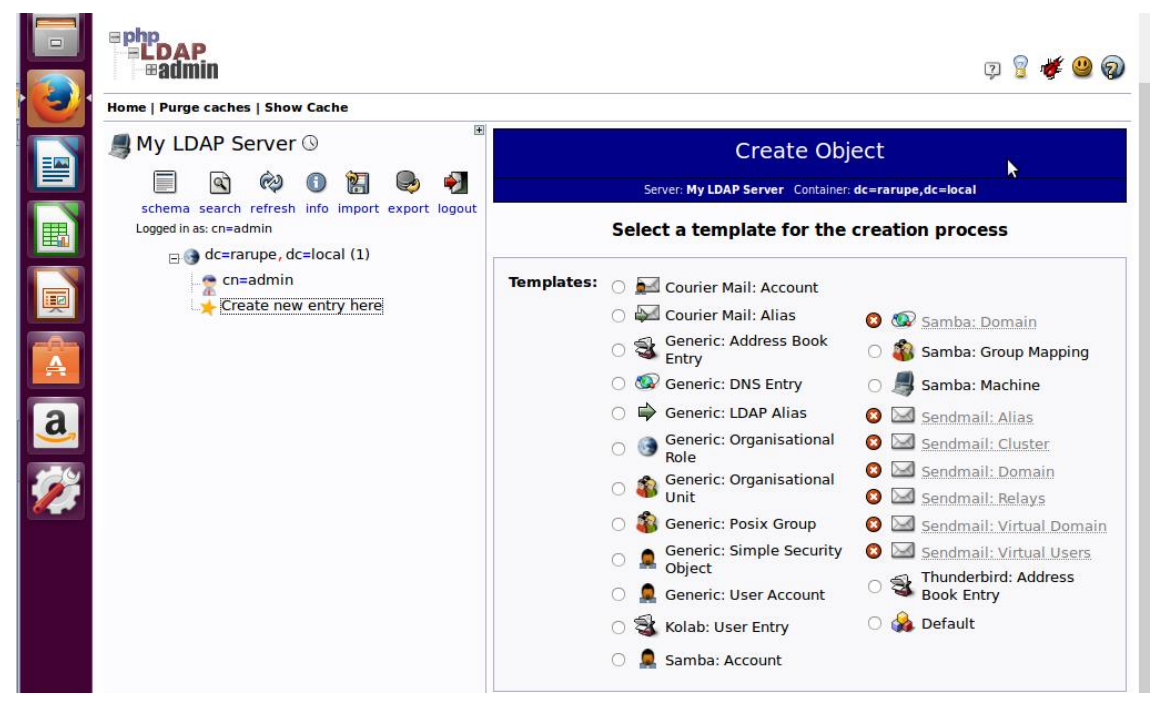

Creando una unidad organizativa para los grupos

|                   | Ephp<br>ELDAP<br>Badmin<br>Home   Purge caches   Show Cache               | Q 💡 🌾 😃 🄕                                            |
|-------------------|---------------------------------------------------------------------------|------------------------------------------------------|
|                   | 📕 My LDAP Server 🕓 🏾 📲                                                    | Create LDAP Entry                                    |
|                   | 📄 🗟 🏟 🗊 🔚 🎈                                                               | Server: My LDAP Server Container: dc=rarupe,dc=local |
|                   | schema search refresh info import export logout<br>Logged in as: cn=admin | Do you want to create this entry?                    |
|                   | ⊟ 🕒 dc=rarupe, dc=local (1)                                               | Attribute New Value Skip                             |
| I I               | Create new entry here                                                     | ou=grupos,dc=rarupe,dc=local                         |
|                   |                                                                           | objectClass organizationalUnit                       |
| A                 |                                                                           | Organisational Unit grupos                           |
| <mark>.a</mark> , |                                                                           | Commit Cancel                                        |
|                   |                                                                           | otra para los<br>usuarios                            |
|                   | <b>EDAP</b><br><b>Badmin</b>                                              | 🔉 💡 🐗 🚇 🖗                                            |
| 1                 | Home   Purge caches   Show Cache                                          |                                                      |
|                   | 📕 My LDAP Server 🕓 🖁                                                      | Create LDAP Entry                                    |
|                   | 📃 🖎 🕸 🚺 🛃                                                                 | Server: My LDAP Server Container: dc=rarupe,dc=local |
| Ħ                 | Schema search refresh info import export logout<br>Logged in as: cn=admin | Do you want to create this entry?                    |
|                   | 🖃 🌚 dc=rarupe, dc=local (2)                                               | Attribute New Value Skip                             |
| <b>I</b>          | a ou=grupos                                                               | ou=usuarios,dc=rarupe,dc=local                       |
|                   | 🛬 Create new entry here                                                   | objectClass organizationalUnit                       |
| A                 |                                                                           | Organisational Unit usuarios                         |
| a,                |                                                                           | Commit Cancel                                        |

|    | ≡ php<br>≓LDAP<br>  ± #admin                                                                   |                                                                                                    | çı 💡 🌾 😃 🍘                                            |
|----|------------------------------------------------------------------------------------------------|----------------------------------------------------------------------------------------------------|-------------------------------------------------------|
| 2  | Home   Purge caches   Show Cache                                                               |                                                                                                    |                                                       |
|    | My LDAP Server ()<br>Schema search refresh info import export logout<br>Logged in as: cn=admin | Template Value Error<br>This template uses a selection list for attribute [gidNumber],<br>selection list is empty.<br>You may need to create some dependancy entries in your LDA<br>attribute renders with values. Alternatively, you may be able<br>appropriate selection values in the template file. | however the<br>P server so that this<br>to define the |
|    | ⊡ ্ত dc=rarupe, dc=local (3)<br>়িক্তু cn=admin                                                | Create Object                                                                                                    |                                                       |
| 2  | ou=grupos                                                                                      | Server: My LDAP Server Container: ou=usuarios,dc=rarupe,dc<br>Template: Generic: User Account (nosixAccount)                                                                                                    | =local                                                |
| 4  | L → Create new entry here                                                                      | New User Account (Step 1 of 1)                                                                                                    |                                                       |
| al |                                                                                                | Common Name                                                                                                    | alias, required, rdn                                  |
|    |                                                                                                | aaa cn=admin,dc=rarupe,dc=local                                                                                                    | *                                                     |
|    |                                                                                                | First name                                                                                                    | alias                                                 |
|    |                                                                                                | 🕱 aaa                                                                                                    | -                                                     |
|    |                                                                                                | GID Number                                                                                                    | alias, required, hint                                 |
|    |                                                                                                | -                                                                                                    | *                                                     |
|    |                                                                                                | Home directory                                                                                                    | alias, required                                       |
| 7  |                                                                                                | /home/users/acn=admin,dc=rarupe,dc=local                                                                                                    | *                                                     |
|    |                                                                                                |                                                                                                    |                                                       |

Ahora desde Apache vamos a restringir el acceso de ese fichero a los usuarios dados de alta con LDAP